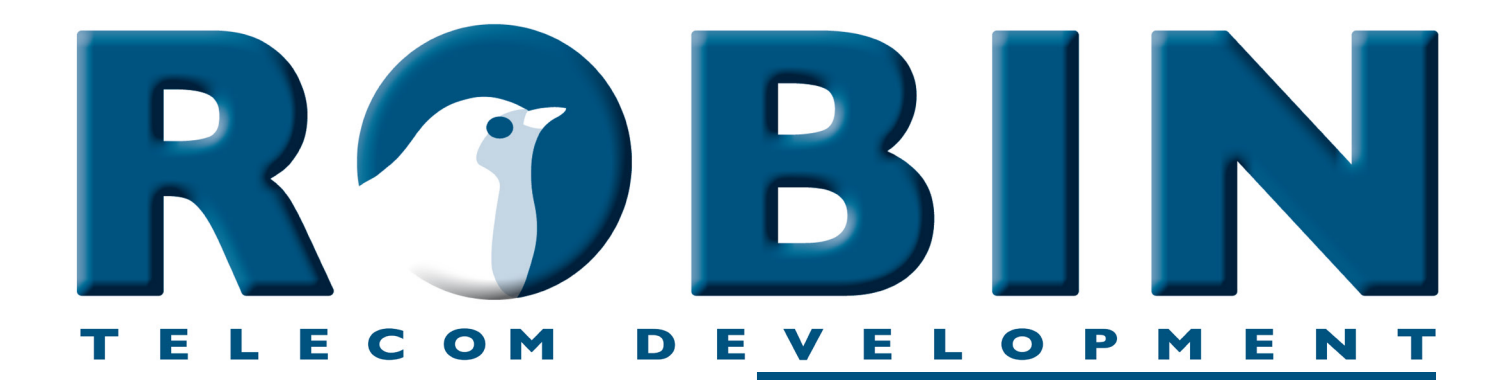

# ROBIN Tech Note

Version: 1.0.2 ENG Datum: 7-06-2018 How-To: Picture to e-mail

## **About this Tech Note**

This Tech Note is meant for the following Robin products:

- C03050 C03058 : Proline SV
- C03071 C03074 : Proline Classic SV
- C02050 C02058 : Compact SV

#### Software release 3.5.0 and higher

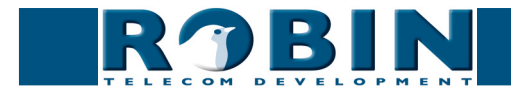

### Picture to e-mail

Picture to e-mail feature enables the Robin SV to e-mail a picture of the visitor to an e-mail address defined for that particular button or preset. The Robin SV utilizes its build-in High-Defenition camera to take the picture the moment a person pressed the call button.

This document explains how to configure Picture to e-mail in the WebGui of the Robin SV.

*!* Note 1: To make use of the Picture To Email feature, the Robin SV must have a connection to the Internet or to a network with access to an e-mail server. *!* 

*!* Note 2: The use of Picture to e-mail may be subject to national privacy regulations that vary from country to country. Please consult your relevant Local Administration for instructions on how to deploy the Picture to e-mail feature. !

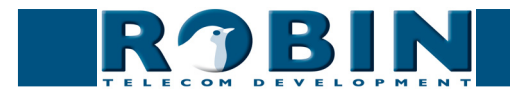

## **Configuration steps**

To enable the Picture to e-mail feature, the following configuration steps need to be followed:

- 1. Configuring of the e-mail settings
- 2. Adding the e-mail addresses
- 3. Testing the e-mail settings
- 4. Configuring of the Event mechanism
- 5. Selecting e-mail addresses per button or Preset
- 6. Testing of the Picture to e-mail feature

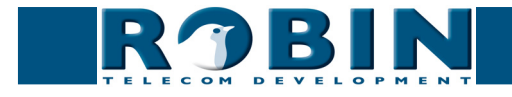

#### 1. Configuring of the e-mail settings

The Robin SV needs to be able to connect to an existing e-mail server. This can be a local e-mail server or an e-mail server from an ISP (Internet Service Provider). The following information is required:

- A 'From-' name (the e-mail address that the Robin SV uses to send the e-mails from)
- The Domain name or the IP address of the e-mail server
- Does the e-mail server need encryption or not? -> Type of encryption, username & password
- Advanced settings: Does the e-mail server use 'Submission' / TCP port 587?

Go to the menu -Network-Mail-

| Telephony Audio Video Network System | version dev-4499<br>Logged in as 'admin' (logout) |
|--------------------------------------|---------------------------------------------------|
| Status Settings HTTP Mail NAT RTSP   |                                                   |
|                                      |                                                   |
| Server settings                      |                                                   |
| From address                         |                                                   |
| Mail server mail provider.com        |                                                   |
| Encryption None \$                   |                                                   |
| Auth                                 |                                                   |
| Submission                           |                                                   |
| Apply settings                       |                                                   |
| Address book                         |                                                   |
| 🕆 Add Recipient                      |                                                   |
|                                      |                                                   |
| The Address book is currently empty  |                                                   |
| Mail server test                     |                                                   |
|                                      |                                                   |
|                                      |                                                   |
| est SMIP server test SMIP server     |                                                   |
| SMIPtest result                      |                                                   |
| Apply settings                       |                                                   |
| © Copyright 2009-2013 Robin Telecom  |                                                   |

The green '+' creates a new line.

The '>>' behind a line opens the details for this line. The red X behind a line deletes the line from the list.

| <ul> <li>From address</li> </ul> | Set the from e-mail address of the Robin                                            |
|----------------------------------|-------------------------------------------------------------------------------------|
| <ul> <li>Mail server</li> </ul>  | Enter the e-mail server address or hostname                                         |
| <ul> <li>Encryption</li> </ul>   | Select a encryption method (none, SSL, TLS)                                         |
| <ul> <li>Auth</li> </ul>         | Select this option if mail server authentication is required                        |
| <ul> <li>Submission</li> </ul>   | Select this option if the mail server uses the 'Submission' protocol / TCP port 587 |

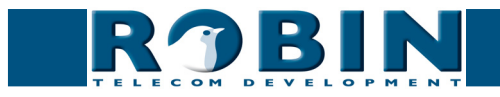

#### 2. Adding the e-mail addresses

The Picture to e-mail feature can send e-mails to different destinations, depending on the model Robin SV used. A Robin SV 1, 2, 4 or 6 can be configured with one e-mail address per button. The Robin SV with Keypad works with Presets that can be dialed using the Keypad. Every Preset can be configured with an e-mail address.

The e-mail addresses need to be defined before they can be attached to a button or preset. To do this, go to the menu -Network-Mail-, section Address book and click 'Add Recipient'.

| Address book                                    |                                                   |
|-------------------------------------------------|---------------------------------------------------|
| 🖶 Add Recipient                                 |                                                   |
|                                                 |                                                   |
| The Address book is currently empty             |                                                   |
|                                                 |                                                   |
|                                                 |                                                   |
|                                                 |                                                   |
| ROBIN Robin SmartView SIP 5MP IP Camera 1 piezo | Version dev-4499<br>Logged in as 'admin' (logout) |
| Telephony Audio Video Network System            |                                                   |
| Status Settinos HTTP Mail NAT RTSP              |                                                   |
| -                                               |                                                   |
|                                                 |                                                   |
| Recipient                                       |                                                   |
| A Delete Recipient                              |                                                   |
| Name                                            |                                                   |
| Address                                         |                                                   |
| Apply settings                                  |                                                   |
|                                                 |                                                   |
| © Copyright 2009-2013 Robin Telecom             |                                                   |
|                                                 |                                                   |

The green '+' creates a new line. The '>>' behind a line opens the details for this line. The red X behind a line deletes the line from the list.

| <ul> <li>Name</li> </ul>    | The name that is associated with this e-mail address |
|-----------------------------|------------------------------------------------------|
| <ul> <li>Address</li> </ul> | The e-mail address                                   |

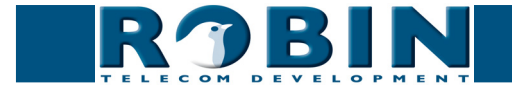

#### 3. Testing the e-mail settings

After configuration of the mail server settings and adding of the e-mail addresses, we recommend testing them before proceeding with the Picture to e-mail configuration.

Tests the connection with the configured e-mail server. Select the address to send the test e-mail to and click on the button 'Test SMTP server'. If the configuration of the e-mail server settings was successful, a test e-mail should arrive at the selected e-mail address.

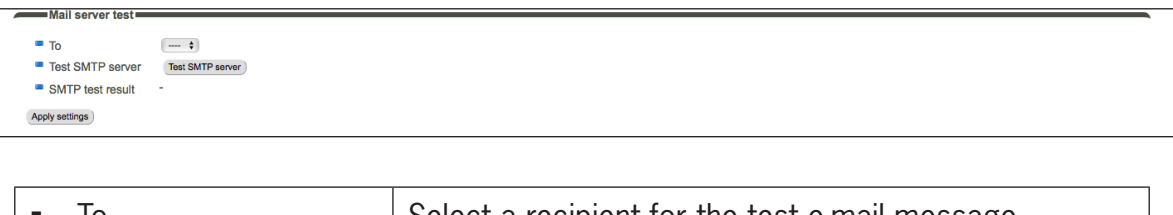

| • | SMTP test result | Shows the test result                          |
|---|------------------|------------------------------------------------|
| • | Test SMTP server | Initiates the test e-mail message              |
| • | То               | Select a recipient for the test e-mail message |

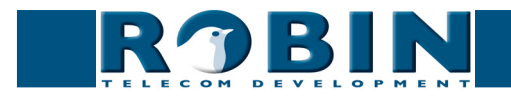

#### 4. Configuring of the Event mechanism

The Picture to e-mail feature depends on an event: the push of a button on the Robin SV with buttons or the dialing of a preset on the Robin SV with Keypad. When such an event occurs, an Action needs to start: take a picture and send it to its designated e-mail address.

To configure this event, go to the menu -System-Events-

| Robin SmartView SIP 5MP IP Camera 1 piezo                                                                | version 3.5.0<br>Logged in as 'admin' (logout) |
|----------------------------------------------------------------------------------------------------|------------------------------------------------|
| Device Clock Events Security Recording Schedules Software Streams Switch Info Debug Logs                 |                                                |
| Sources  Add Source  The Sources is currently empty  Actions  Add Action  The Actions is currently empty |                                                |
| © Copyright 2009-2013 Robin Telecom                                                                      |                                                |

The green '+' creates a new line.

The '>>' behind a line opens the details for this line. The red X behind a line deletes the line from the list.

- Add a source
- Select as 'Source type' 'Button'

| Telephony Audio                                                                                      | Video Ne                                                                                         | Robin SmartView SIP 5MP IP Camera 1 piezo                         | version 3.5.0<br>Logged in as 'admin' (logout) |
|----------------------------------------------------------------------------------------------------|--------------------------------------------------------------------------------------------------|-------------------------------------------------------------------|------------------------------------------------|
| Device Clock Eve                                                                                     | ents Secu                                                                                        | urity Recording Schedules Software Streams Switch Info Debug Logs |                                                |
| Source<br>Delete Source<br>Name<br>Enable<br>Active<br>Source type<br>Min duration<br>Acety settings | Audio<br>Button<br>Call<br>Dtmf<br>Http<br>Input1<br>Input2<br>Kadex<br>Motion<br>✓ None<br>Ring | Londs                                                             |                                                |
|                                                                                                    |                                                                                                  | © Copyright 2009-2013 Robin Telacom                               |                                                |

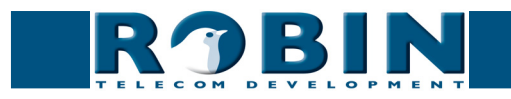

• Select the button that will trigger the Picture to e-mail. 1 to 6-> Button one to six. Select 'Keypad' when using a Robin SV Keypad.

| RObin SmartView SIP 5MP IP Camera 1 piezo           Telephony         Audio         Video         Network         System |                                                                           |  |
|----------------------------------------------------------------------------------------------------|---------------------------------------------------------------------------|--|
| Device Clock Eve                                                                                                    | ents Security Recording Schedules Software Streams Switch Info Debug Logs |  |
|                                                                                                    |                                                                           |  |
| Source                                                                                                    |                                                                           |  |
| X Delete Source                                                                                                    |                                                                           |  |
| -                                                                                                    |                                                                           |  |
| Name                                                                                                    |                                                                           |  |
| Enable                                                                                                    |                                                                           |  |
| Active                                                                                                    |                                                                           |  |
| Source type                                                                                                    | Button \$                                                                 |  |
| Min duration                                                                                                    | 1 seconds                                                                 |  |
| button                                                                                                    |                                                                           |  |
|                                                                                                    | 2                                                                         |  |
| Apply settings                                                                                                    | 3                                                                         |  |
|                                                                                                    | 5                                                                         |  |
|                                                                                                    | 6 © Copyright 2009-2013 Robin Telecom                                     |  |
|                                                                                                    | Keypad                                                                    |  |

• Provide a descriptive name for this Source, in this example 'Button'

| ROBINN Robin SmartView SIP 5MP IP Camera 1 piezo                                                              |                                                               | version 3.5.0<br>Logged in as 'admin' (logout) |  |
|----------------------------------------------------------------------------------------------------|---------------------------------------------------------------|------------------------------------------------|--|
| Device Clock Eve                                                                                              | nts Security Recording Schedules Software Streams Switch Info | Debug Logs                                     |  |
| Source<br>Delete Source<br>Name<br>Enable<br>Active<br>Source type<br>Min duration<br>button<br>Acept satings | Button<br>Button 9<br>1 econds<br>1 e                         |                                                |  |
|                                                                                                    | © Copyright :                                                 | 2009-2013 Robin Telecom                        |  |

- Apply settings
- Add an Action
- Select as 'Action type' 'Picture2email'

| ROBIN Robin SmartView SIP 5MP IP Camera 1 piezo                                                                                                    | version 3.5.0<br>Logged in as 'admin' (logout) |
|----------------------------------------------------------------------------------------------------|------------------------------------------------|
| Telephony Audio Video Network System                                                                                                    |                                                |
| Device Clock Events Security Recording Schedules Software Streams Switch Info Debug Logs                                                                    |                                                |
| Action<br>Delete Action<br>Name<br>Enable<br>ELD<br>Source type<br>Edge<br>Action type<br>Call<br>Action type<br>Your Schedule<br>Appr settings<br>Switch T |                                                |
| © Copyright 2009-2013 Robin Telecom                                                                                                    |                                                |

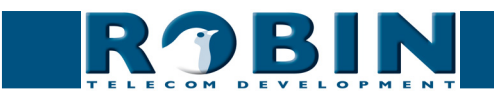

- Select as 'Source type' the just added source 'Button'
- Set the Edge to 'Rising'
- Provide a descriptive name for this Action, in this example 'Pic2email'

By default, the e-mail will be send to the e-mail address configured at the buttons or presets (see next step). It is possible to select a different e-mail address for an action by unchecking the 'Send to default address for this button' checkbox. A drop-down menu with all configured e-mail addresses appears. Select the designation to send the e-mails to.

| Telephony Audio Video Network System    |                                                        | version 3.5.0<br>Logged in as 'admin' (logout) |
|-----------------------------------------|--------------------------------------------------------|------------------------------------------------|
| Device Clock Events Security Recor      | ding Schedules Software Streams Switch Info Debug Logs |                                                |
| Pic2email                               |                                                        |                                                |
| Name                                    | Pic2omail                                              |                                                |
| Enable                                  | 0                                                      |                                                |
| LED                                     |                                                        |                                                |
| Source type                             | Button 🕴                                               |                                                |
| Edge                                    | Rising t                                               |                                                |
| Action type                             | Picture2email \$                                       |                                                |
| Schedule                                |                                                        |                                                |
| Send to default address for this button | 0                                                      |                                                |
| Apply settings                          |                                                        |                                                |
|                                         |                                                        |                                                |

• Apply settings

| Telephony Audio Video Network System                                                                                                    | version 350<br>Logged in as 'admin' (logout) |
|----------------------------------------------------------------------------------------------------|----------------------------------------------|
| Device Clock Events Security Recording Schedules Software Streams Switch Info Debug Logs                                                                                                    |                                              |
| Sources  Add Source  Leable Active Source type Min duration Button  Button  Actions  Actions  Actions  Leable LED Source type Edge Action type Schedule  Action type Schedule |                                              |
| Piczemail Button * Resing * Piczurezemail * * // Apply settings                                                                                                    |                                              |
|                                                                                                    |                                              |
| © Copyright 2009-2013 Robin Telecom                                                                                                    |                                              |

! Note: When using a Robin SV with 1, 2, 4 or 6 buttons, you'll need to create a Source and an Action for every button where Picture to e-mail is required. !

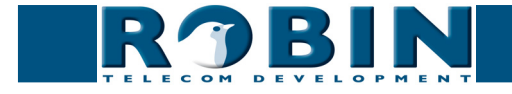

#### 5. Selecting e-mail addresses per button or Preset

You can configure one e-mail address for each button on a Robin SV with 1, 2, 4 or 6 buttons. A Robin SV with Keypad doesn't have fixed call buttons, but instead works with Presets. Every Preset can contain one e-mail address.

To define e-mail addresses for one or more buttons, go to the menu -Telephony-Call settings-

| RJBIN                            | Robin SmartView SIP 5MP IP Camera 1 piezo | version 3.5.0<br>Logged in as 'admin' (logout) |  |
|----------------------------------|-------------------------------------------|------------------------------------------------|--|
| Telephony Audio Video Ne         | twork System                              |                                                |  |
| SIP Phonebook Call settings      | Call log Control                          |                                                |  |
|                                  |                                           |                                                |  |
| Call priority                    |                                           |                                                |  |
| First 💮                          |                                           |                                                |  |
| Second +                         |                                           |                                                |  |
| - Third +                        |                                           |                                                |  |
| Email                            |                                           |                                                |  |
|                                  |                                           |                                                |  |
| Schedule                         |                                           |                                                |  |
| Add Timeslot                     |                                           |                                                |  |
|                                  |                                           |                                                |  |
| The Timeslots is currently empty |                                           |                                                |  |
|                                  |                                           |                                                |  |
| General                          |                                           |                                                |  |
| Auto answer                      |                                           |                                                |  |
| Auto answer delay                | seconds                                   |                                                |  |
| No answer timeout                | 60 seconds                                |                                                |  |
| Max call duration                | o minutes                                 |                                                |  |
| Call status                      | idle                                      |                                                |  |
| phone fps                        | 10                                        |                                                |  |
| Video compatibility mode         |                                           |                                                |  |
| Apoly settings                   |                                           |                                                |  |
|                                  |                                           |                                                |  |
|                                  |                                           |                                                |  |

• At 'Call priority' - Email, select the e-mail address to use. Do this for each button when using a Robin SV 2, 4 or 6.

To define e-mail addresses for one or more Presets (when using a Robin SV Keypad), go to the menu -Telephony-Phonebook-

| Robin SmartView           Telephony         Audio         Video         Network         System | version dev-474<br>Logged in as 'admin' (logout) |  |  |
|------------------------------------------------------------------------------------------------|--------------------------------------------------|--|--|
| SIP Phonebook Cali settings Call log Control                                                   |                                                  |  |  |
| Preset<br>X Delete Preset                                                                      |                                                  |  |  |
| ld ld                                                                                          |                                                  |  |  |
| First +                                                                                        |                                                  |  |  |
| Second                                                                                         |                                                  |  |  |
| Third                                                                                          |                                                  |  |  |
| Email :                                                                                        |                                                  |  |  |
| Pin                                                                                            |                                                  |  |  |
| Apply settings                                                                                 |                                                  |  |  |
| © Copyright 2009-2013 Robin Telecom                                                            |                                                  |  |  |

 When creating a new Preset or modifying an existing Preset, select the e-mail address to use for that Preset at Email.

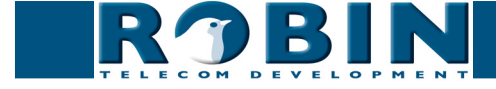

#### 6. Testing of the Picture to e-mail feature

When the configuration is finished, the only thing left to do is to test the Picture to e-mail feature.

Go to the Robin SV and press on the button to test (on the Robin SV with 1, 2, 4 or 6 buttons) or enter the Preset (on the Robin SV with Keypad). A picture should now be sent to the defined e-mail address. You can check the logfile in the menu -System-Log- to see if the e-mail was sent successfully.

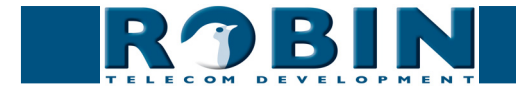